## ウイングス Club 会員様 チケット購入方法について

ウイングス Club 会員のチケット購入方法について説明いたします。

※画面は一部テスト画面を使用しているため、実際とは異なる場合があります。

※PC の画面を用いて説明しているため、スマートフォンの場合はレイアウトがやや異なりますが、同じ内容が表示されますので、適宜読み替えての手続きをお願いいたします。

※既にウイングス Club へのご入会が完了していることを前提として説明いたします。ご入会がまだの方は先にウイングス Club へのご入会をお願いいたします。

#### 1. 「チケット V」にアクセスし、群馬グリーンウイングスの試合を検索

※2024-25 シーズンよりチケット購入システムが「WIN チケ」から「チケット V」へ変更となります。

・方法①

<u>チケット V</u> にアクセスし、群馬グリーンウイングスの試合を検索。 観戦をご希望の対象試合の「チケット購入」をクリック

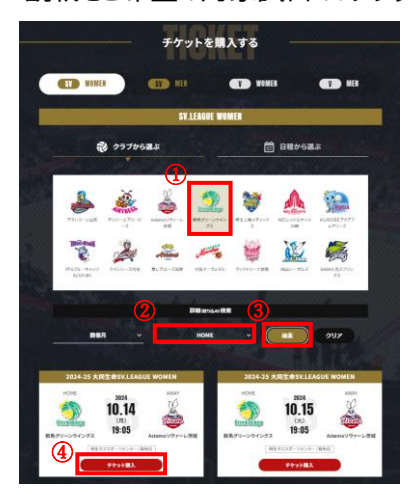

※①「群馬グリーンウイングス」、②「HOME」を選択し、③「検索」をクリック。 ご希望の試合の④「チケット購入」をクリック。

・方法②

群馬グリーンウイングス公式ウェブサイトの<u>「チケット」ページ</u>内の【販売スケジュール】より、ご希望の対象試合の会員 区分の【チケット購入】ボタンをクリック。

|                         | 販売スケジ:                                         | ュール                           |                                  |                                    |
|-------------------------|------------------------------------------------|-------------------------------|----------------------------------|------------------------------------|
| Kesa                    | 7—山-貴淵                                         | グリーン会員<br>ジュニア会員<br>(6K)      | 単元前始日時<br>単7イト会員<br>(用1)         | -025                               |
| 10×14±10<br>10×14±10    | 94 92 92 92 92 92 92 92 92 92 92 92 92 92      | 9.413(tia)<br>1290-<br>9701EA | 9::20:::::<br>12:N               | 98270(8)<br>1235-<br>97548A        |
| 10,15,100<br>10,15,100  | 25 V5                                          | 9.13.191<br>12:20-            | 9::20:::::<br>11:50-<br>******   | 9/12/18 (8)<br>12:39-              |
| 10,926 <sub>12(2)</sub> | 2010 VS VS W<br>地名上京メディックス面<br>本句、い子ム社内公園打扮中市面 | 9-27 at st<br>12:50-          | 10,440 (a)<br>1238-<br>(1770) BA | 10/(1181(8))<br>12/35-<br>17/5-181 |
| 10.427 o col            | 2010 ¥3 ¥3<br>第二日本ジェークス第<br>市場してみために満分がある単称    | 9/27 a.m.<br>12:50-           | 10,14,8 (8)<br>12,385            |                                    |
|                         |                                                |                               |                                  |                                    |

# 2. 販売中のチケット購入をクリック

表示された販売中の受付から、ご自身が購入できるチケットの「チケット購入」を選択してください。

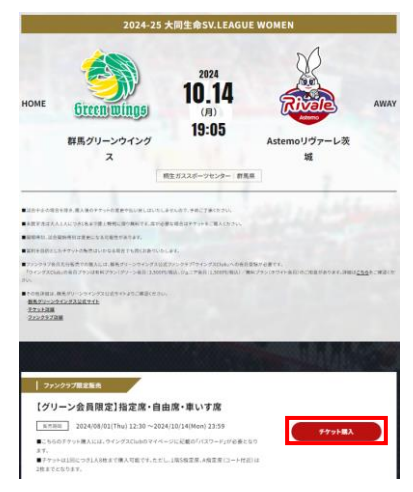

※「グリーン会員限定販売」「会員限定販売」「ホワイト会員限定販売」へのアクセスにはパスワードが求められます。 パスワードはウイングス Club のマイページに記載しておりますので、ご確認ください。

3. お知らせを確認して、パスワードを入力

▼次のようなお知らせがでますので、内容を確認して「OK」をクリック。

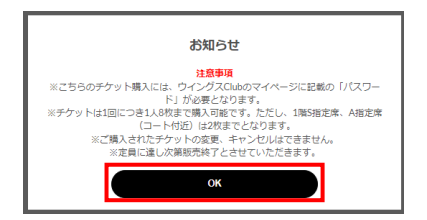

#### ▼パスワードを入力して、「次へ進む」をクリック。

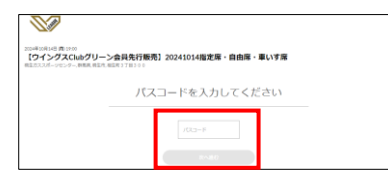

※パスワードはウイングス Club のマイページに記載しております。

4. チケットを選択

ご希望のチケット種別・枚数を選択し、チェックアウトをクリック。

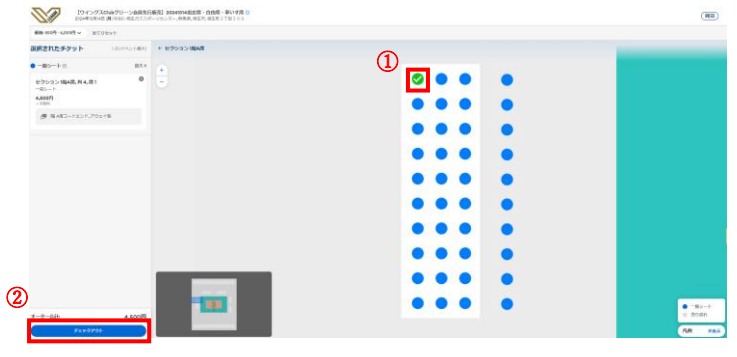

#### 5. チケット受取方法を選択

モバイル ID チケット(スマホ受取)または紙チケット(e チケット pdf)を選択することができます。 選択後、「次へ」をクリック。

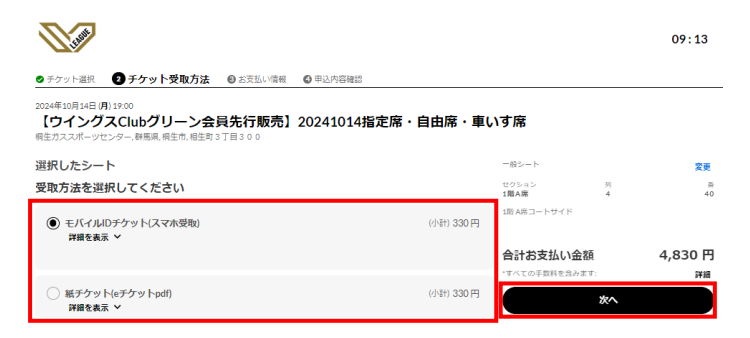

## 6. ログイン/利用登録

チケットの購入には、チケット V のアカウントが必要となります。

アカウントを既にお持ちの方はサインインを、アカウントをお持ちでない方はアカウント作成をお願いします。

| <b>See</b>                                        |                                             |                           |      |       |               |            | 09:38   |
|---------------------------------------------------|---------------------------------------------|---------------------------|------|-------|---------------|------------|---------|
| ログイン/利用登録                                         |                                             |                           |      |       |               |            |         |
| 2024年10月14日 (月) 19:00<br>【ウイングスCI<br>桐生カススポーツセンター | )<br>ubグリーン会員先行<br>, 群馬県, 桐生市, 相生町 3 丁目 3 ( | <b>テ販売】20241014</b><br>。。 | 指定席・ | 自由席・車 | いす席           |            |         |
|                                                   | サイ                                          | ンイン                       |      |       | 一般シート         |            | 28      |
|                                                   | サインイン                                       | アカウント作成                   |      |       | セクション<br>1階A席 | 51<br>4    | #<br>40 |
|                                                   | Eメールアドレス                                    | -                         | 4    |       | 1附 A席コートサイド   |            |         |
|                                                   |                                             |                           |      |       | 合計お支払い        | 金額<br>24#1 | 4,830 円 |
|                                                   | パスワード                                       | バスワードをお忘れですか              | ?    |       | 7.1007941101  |            | ****    |
|                                                   |                                             | Ø                         |      |       |               |            |         |
|                                                   | y.                                          | 1343                      | )    |       |               |            |         |
|                                                   | 儀人                                          | 供發促進力計                    |      |       |               |            |         |

## 7. お支払い情報を選択

クレジットカードによるお支払い、もしくはコンビニエンスストアによるお支払いを選択し、必要情報を入力してください。

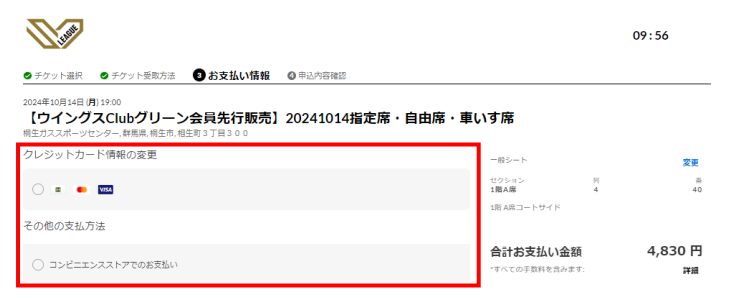

### 8. 申込内容確認

申込内容をご確認いただき問題なければ、「同意して申し込む」をクリック。

|                                                                                                |                                                                                                    | 09:30                    |  |
|------------------------------------------------------------------------------------------------|----------------------------------------------------------------------------------------------------|--------------------------|--|
| ●チケット選択 ●チケット受動方法 ● お支払い滞報 ● 申込内容確認                                                            |                                                                                                    |                          |  |
| 2024年10月14日月1900<br>【ウイングスClubグリーン会員先行販売】20241014指定席・自由席・車<br>報告ガススポーツセンター。春風風、陽主布、相主約3丁目300   | いす席                                                                                                    |                          |  |
| お支払い情報                                                                                         | 一般シート                                                                                                  | 変更                       |  |
| ローソン <b>編集</b><br>高求先任所                                                                        | セクション 列<br>1階A席 4<br>1階A席コートサイド                                                                        | 丽<br>40                  |  |
|                                                                                                | 合計お支払い金額<br>・すべての手数料を含みます:                                                                             | 4,830 円<br><sup>評細</sup> |  |
| ※申込受付メールに記載の支払期限までに支払いを完了してください。                                                               | <u>利用規約</u> に同意のうえ先にお進みくた                                                                              | ÉàN,                     |  |
| 受取方法                                                                                           | このチケットは無断有引謀渡祭止です。<br>末岳年者は、事何に瞬棟者等の近世(4年人の同意を得たうえ<br>で、購入申込を行うものとします。<br>購入用了後は、お茶様都合による意要・キャンセル・返金はで |                          |  |
| 【ウイングスClubグリーン会員先行販売】20241014版定度・自由度 - 車いす度<br>変取方法                                            | <sup>きません。</sup><br>同意して申し                                                                             | 20                       |  |
| モバイルDチケット以て水受動) 詳細   編集<br>チケットは温寒支払売了後,時間ほど広には発券されますが、イベントによっては発券税回時が後日に別途指定されて<br>いる場合があります。 |                                                                                                    |                          |  |
| お客様情報                                                                                          |                                                                                                    |                          |  |
| 8.81:                                                                                          |                                                                                                    |                          |  |
| EX-Az                                                                                          |                                                                                                    |                          |  |
|                                                                                                |                                                                                                    |                          |  |

9. お申込み完了!

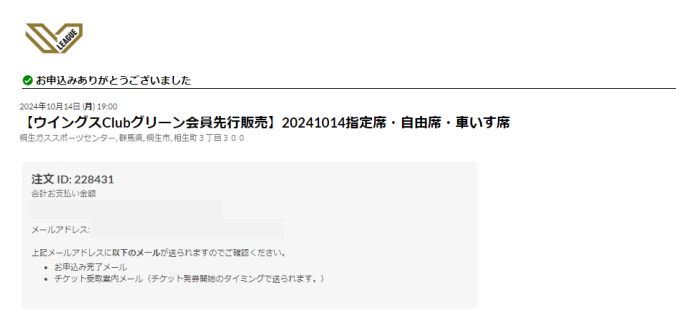

※コンビニエンスストアでのお支払いをご希望の方は、期日までのお支払いをお願いいたします。